# How to Tell ADS You No Longer Want to be a Note Taker

1. Select the Note Taker icon from the Online Portal main menu.

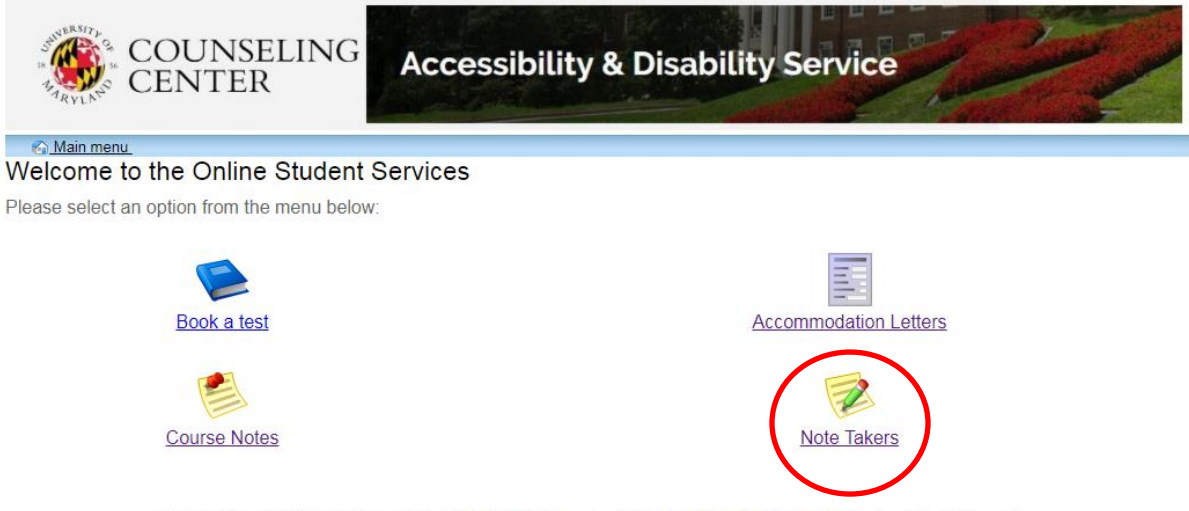

ADS Main Office | (301) 314-7682 | Fax (301) 405-0813 | 0106 Shoemaker Building | ADSFrontDesk@und.edu | Monday-Friday 8:30am-4:30pm

## 2. A new page will display, that lists all courses you have applied to be a note taker.

| ARYLA                                                                                                    |                                 |                                        |                       | and the second second second second second second second second second second second second second second second | C P                                                                  |
|----------------------------------------------------------------------------------------------------|---------------------------------|----------------------------------------|-----------------------|----------------------------------------------------------------------------------------------------|----------------------------------------------------------------------|
|                                                                                                    |                                 |                                        |                       |                                                                                                    | log ou                                                               |
| Courses / notes Profile                                                                                            | e FAQ                           | Submit a con                           | nment                 | Нер                                                                                                    |                                                                      |
| Notetaker Courses                                                                                                  |                                 |                                        |                       |                                                                                                    |                                                                      |
| Courses                                                                                                    |                                 |                                        |                       |                                                                                                    | Show term: Summer Session 2017 V Refres                              |
| My courses                                                                                                    |                                 |                                        |                       | I have been selected                                                                                             | My lecture notes                                                     |
| HLTH 377Lecture 0101                                                                                               |                                 |                                        |                       | No                                                                                                    | Upload sample notes                                                  |
| HLTH 371Lecture 0201                                                                                               |                                 |                                        |                       | No                                                                                                    | Upload sample notes                                                  |
| KNES 461Lecture 0101                                                                                               |                                 |                                        |                       | No                                                                                                    | Upload sample notes                                                  |
| PHSC 415Lecture 0101                                                                                               |                                 |                                        |                       | No                                                                                                    | Upload sample notes                                                  |
| MIEH 400Lecture 0102                                                                                               |                                 |                                        |                       | No                                                                                                    | Upload sample notes                                                  |
| University 901 UNIV 901 00                                                                                         | 1                               |                                        |                       | Yes                                                                                                    | Upload lecture notes                                                 |
| -Confidentiality Agreem                                                                                            | ent Remino                      | der                                    |                       |                                                                                                    |                                                                      |
|                                                                                                    |                                 | Accessit<br>Confider                   | oility ar<br>ntiality | nd Disability Service (Al<br>Statement for Note Take                                                             | DS)<br>ers                                                           |
| As an approved Note Take                                                                                           | for the Coun                    | seling Center's                        | Accessi               | bility and Disability Service (A                                                                                 | DS), I understand that:                                              |
| <ul> <li>I will not access<br/>information rel</li> </ul>                                                          | s any person<br>evant to any s  | ally identifiable<br>tudent with wh    | informat<br>om I am   | tion via documents, files, data<br>sharing course lecture notes.                                                 | , notes, records, electronic materials or verbal                     |
| <ul> <li>ADS will not d<br/>take the neces</li> </ul>                                                              | isclose the ide<br>sary measure | entity of any stu<br>es to protect and | ident wit<br>d safegu | h whom I am sharing notes. I<br>ard their identity and associat                                                  | f a student's identity is revealed to me, I will<br>ted information. |
| I will not seek to access personally identifying information for any student with whom I am sharing lecture notes. |                                 |                                        |                       |                                                                                                    |                                                                      |
| I will not reveal the identity or any information to others about why and with whom I am sharing notes.            |                                 |                                        |                       |                                                                                                    |                                                                      |
| <ul> <li>Failure to mee<br/>appointment a</li> </ul>                                                               | t expectations<br>s an approved | s regarding con<br>I Note Taker an     | fidentiali<br>d remov | ity as outlined in this agreeme<br>al from the approved Note Ta                                                  | ent may result in the termination of my<br>ker roster.               |

3. Underneath the list of your classes, and above the Confidentiality Statement for Note Takers there is a section that states "I am no longer available to take notes for the following course:". Use the drop down menu to select the course you are no longer able to take notes for.

| Courses / notes                                                                                                    | Profile                                                                                                    | FAQ                                                                                                    | Submit a comr                                                                                                    | nent Help                                                                                                    |                                                                                                    |
|----------------------------------------------------------------------------------------------------|----------------------------------------------------------------------------------------------------|----------------------------------------------------------------------------------------------------|----------------------------------------------------------------------------------------------------|----------------------------------------------------------------------------------------------------|----------------------------------------------------------------------------------------------------|
| lotetaker Cours                                                                                                    | es                                                                                                    |                                                                                                    |                                                                                                    |                                                                                                    |                                                                                                    |
| ourses                                                                                                    |                                                                                                    |                                                                                                    |                                                                                                    |                                                                                                    | Show term: Summer Session 2017 V                                                                                                    |
| My courses                                                                                                    |                                                                                                    |                                                                                                    |                                                                                                    | I have been selected                                                                                                    | My lecture notes                                                                                                    |
| HLTH 377Lecture 0103                                                                                                    | L                                                                                                    |                                                                                                    |                                                                                                    | No                                                                                                    | Upload sample notes                                                                                                    |
| HLTH 371Lecture 0201                                                                                                    | L                                                                                                    |                                                                                                    |                                                                                                    | No                                                                                                    | Upload sample notes                                                                                                    |
| NES 461Lecture 0101                                                                                                    | L                                                                                                    |                                                                                                    |                                                                                                    | No                                                                                                    | Upload sample notes                                                                                                    |
| PHSC 415Lecture 0101                                                                                                    | L                                                                                                    |                                                                                                    |                                                                                                    | No                                                                                                    | Upload sample notes                                                                                                    |
| VIEH 400Lecture 0102                                                                                                    | 2                                                                                                    |                                                                                                    |                                                                                                    | No                                                                                                    | Upload sample notes                                                                                                    |
| University 901 UNIV 90                                                                                                    | 01 001                                                                                                    |                                                                                                    |                                                                                                    | Yes                                                                                                    | Upload lecture notes                                                                                                    |
| dd a new potential course<br>Im no longer available<br>LTH 377Lecture 0101<br>TH 377Lecture 0201<br>JSS 461Lecture 0101                                                                                                    | e<br>Pio take r<br>Ren<br>nent                                                                                           | otes for the nove this co<br>Reminc                                                                                                    | he following cour<br>urse<br>der                                                                                                    | ise:                                                                                                    | \$1                                                                                                    |
| add a new potential course<br>Im no longer available<br>ILTH 377Lecture 0101<br>ILTH 371Lecture 0201<br>NES 461Lecture 0101<br>HEC 415Lecture 0101<br>IEH 400Lecture 0102<br>niversity 041 UNIX 901 002                                                                                 | e to take n<br>Ren<br>nent                                                                                               | otes for ti<br>nove this co<br>Remino                                                                                                    | he following cou<br>lurse<br>der<br>Accessibi<br>Confident                                                                                                    | rse:<br>lity and Disability Service (AD<br>iiality Statement for Note Taker                                                                                                    | S)<br>'S                                                                                                    |
| and a new potential course<br>im no longer available<br>ILTH 377Lecture 0101<br>ILTH 371Lecture 0201<br>NES 461Lecture 0101<br>HSC 415Lecture 0101<br>HSC 415Lecture 0102<br>niversity 901 UNIV 901 00<br>As an approved Note<br>i will not                                             | e to take r<br>N Ren<br>nent<br>17 Taker for<br>access ar                                                                | Remino<br>the Couns                                                                                                    | ter<br>Accessibi<br>Confident<br>seling Center's A<br>ally identifiable in                                                                                                    | rse:<br><b>lity and Disability Service (AD</b><br><b>tiality Statement for Note Take</b><br>Accessibility and Disability Service (AE<br>nformation via documents, files, data,                                                                                                    | S)<br>'s<br>'S), I understand that:<br>notes, records, electronic materials or vert                                                                                                    |
| kid a new potential course<br>im no longer available<br>LTH 377Lecture 0101<br>LTH 371Lecture 0101<br>HSC 415Lecture 0101<br>HSC 415Lecture 0101<br>HSC 415Lecture 0102<br>INVERSION 01 UNIV 901 00<br>as an approved Note<br>I with not<br>informatic                                  | nent<br>Ren<br>nent<br>Taker for<br>access ar<br>on relevan                                                              | notes for the country of the country of the country | he following cour<br>urse<br>der<br>Accessibi<br>Confident<br>seling Center's A<br>ally identifiable ir<br>tudent with who                                                                                   | rse:<br>lity and Disability Service (AD<br>tiality Statement for Note Taken<br>Accessibility and Disability Service (AD<br>nformation via documents, files, data,<br>m I am sharing course lecture notes.                                                                                                    | <b>S)</b><br>r <b>s</b><br>PS), I understand that:<br>notes, records, electronic materials or vert                                                                                                    |
| Add a new potential course<br>Im no longer available<br>ILTH 377Lecture 0101<br>ILTH 371Lecture 0201<br>NES 461Lecture 0101<br>HSC 415Lecture 0101<br>HSC 415Lecture 0102<br>niversity 901 UNIV 901 00<br>AS an approved Note<br>- I will not<br>informatic<br>- ADS will<br>take the r | nent<br>Taker for<br>access ar<br>non relevan<br>not disclonecessary                                                     | the Count<br>response<br>the Count<br>ry persona<br>t to any s<br>se the ide<br>measure                                                                                                    | he following cour<br>urse<br>der<br>Accessibi<br>Confident<br>seling Center's A<br>ally identifiable in<br>tudent with who<br>entity of any stud<br>s to protect and                                         | rse:<br><b>lity and Disability Service (AD</b><br><b>tiality Statement for Note Taken</b><br>Accessibility and Disability Service (AD<br>nformation via documents, files, data,<br>m I am sharing course lecture notes.<br>lent with whom I am sharing notes. If<br>safeguard their identity and associate                                                                                                   | S)<br>rs<br>DS), I understand that:<br>notes, records, electronic materials or vert<br>a student's identity is revealed to me, I will<br>d information.                                                          |
| kid a new potential course<br>im no longer available<br>LTH 377Lecture 0101<br>LTH 371Lecture 0201<br>HSC 415Lecture 0201<br>HSC 415Lecture 0101<br>IIEH 400Lecture 0102<br>as an approver vote<br>informatic<br>ADS will<br>take the r<br>I will not                                   | Potake n<br>Ren<br>Rent<br>Taker for<br>access ar<br>on relevan<br>not disclo<br>necessary<br>seek to ac                 | notes for the country of the Country of the Country of the country of the country | he following cour<br>urse<br>for<br>Accessibi<br>Confident<br>seling Center's A<br>ally identifiable in<br>tudent with who<br>entity of any stud<br>s to protect and<br>sonally identifyin                   | Ity and Disability Service (AD<br>tiality Statement for Note Taken<br>Accessibility and Disability Service (AD<br>nformation via documents, files, data,<br>m I am sharing course lecture notes.<br>Ient with whom I am sharing notes. If<br>safeguard their identity and associate<br>g information for any student with who                                                                                | S)<br>rs<br>PS), I understand that:<br>notes, records, electronic materials or vert<br>a student's identity is revealed to me, I will<br>d information.<br>pm I am sharing lecture notes.                        |
| Vad a new potential course<br>Im no longer available<br>LTH 377Lecture 0101<br>LTH 371Lecture 0201<br>NES 461Lecture 0101<br>HEC 415Lecture 0101<br>HEC 415Lecture 0102<br>niversity 901 UNIV 901 00<br>As an approved Note<br>- i will not<br>- i will not<br>- i will not             | Protake n<br>Ren<br>Nent<br>Taker for<br>access ar<br>non relevan<br>not disclo<br>recessary<br>seek to ac<br>reveal the | Remino<br>Remino<br>the Count<br>by persona<br>t to any s<br>se the ide<br>measure<br>ccess persona<br>identity of                                                                                                    | the following course<br>der<br>Accessibi<br>Confident<br>seling Center's A<br>ally identifiable in<br>tudent with whore<br>entity of any stud<br>s to protect and<br>sonally identifyin<br>or any informatio | Ity and Disability Service (AD<br>taility Statement for Note Taken<br>Accessibility and Disability Service (AD<br>nformation via documents, files, data,<br>m I am sharing course lecture notes.<br>If an sharing course lecture notes<br>lent with whom I am sharing notes. If<br>safeguard their identity and associate<br>ig information for any student with whom<br>n to others about why and with whom | S)<br>rs<br>PS), I understand that:<br>notes, records, electronic materials or vert<br>a student's identity is revealed to me, I will<br>d information.<br>om I am sharing lecture notes.<br>I am sharing notes. |

4. Once you have selected the class in the drop down menu, select "Remove this course" to continue.

|                                                                                                    |                                                                                        | log out                                             |  |  |  |  |
|----------------------------------------------------------------------------------------------------|----------------------------------------------------------------------------------------|-----------------------------------------------------|--|--|--|--|
| Courses / notes Profile FAQ Submit a co                                                                                                    | omment Help                                                                            |                                                     |  |  |  |  |
| Notetaker Courses                                                                                                    |                                                                                        |                                                     |  |  |  |  |
| Courses                                                                                                    |                                                                                        | Show term: Summer Session 2017  Refresh             |  |  |  |  |
| My courses                                                                                                    | I have been selected                                                                   | My lecture notes                                    |  |  |  |  |
| HLTH 377Lecture 0101                                                                                                    | No                                                                                     | Upload sample notes                                 |  |  |  |  |
| HLTH 371Lecture 0201                                                                                                    | No                                                                                     | Upload sample notes                                 |  |  |  |  |
| KNES 461Lecture 0101                                                                                                    | No                                                                                     | Upload sample notes                                 |  |  |  |  |
| PHSC 415Lecture 0101                                                                                                    | No                                                                                     | Upload sample notes                                 |  |  |  |  |
| MIEH 400Lecture 0102                                                                                                    | No                                                                                     | Upload sample notes                                 |  |  |  |  |
| University 901 UNIV 901 001                                                                                                    | Yes                                                                                    | Upload lecture notes                                |  |  |  |  |
| Accessibility and Disability Service (ADS)<br>Confidentiality Statement for Note Takers                                                                                                    |                                                                                        |                                                     |  |  |  |  |
| As an approved Note Taker for the Counseling Center's Accessibility and Disability Service (ADS), I understand that:                                                                                                    |                                                                                        |                                                     |  |  |  |  |
| <ul> <li>I will not access any personally identifiable information via documents, files, data, notes, records, electronic materials or verbal information relevant to any student with whom I am sharing course lecture notes.</li> </ul>             |                                                                                        |                                                     |  |  |  |  |
| <ul> <li>ADS will not disclose the identity of any student with whom I am sharing notes. If a student's identity is revealed to me, I will take the necessary measures to protect and safeguard their identity and associated information.</li> </ul> |                                                                                        |                                                     |  |  |  |  |
| I will not seek to access personally identifying information for any student with whom I am sharing lecture notes.                                                                                                    |                                                                                        |                                                     |  |  |  |  |
| I will not reveal the identity or any information to others about why and with whom I am sharing notes.                                                                                                    |                                                                                        |                                                     |  |  |  |  |
| <ul> <li>Failure to meet expectations regarding co<br/>appointment as an approved Note Taker a</li> </ul>                                                                                                    | nfidentiality as outlined in this agreement<br>and removal from the approved Note Take | t may result in the termination of my<br>er roster. |  |  |  |  |

ADS Main Office | (301) 314-7682 | Fax (301) 405-0813 | 0106 Shoemaker Building | ADSFrontDesk@umd.edu | Monday-Friday 8:30am-4:30pm

5. A new page will display, asking you to confirm you no longer wish to be a note taker. You may type a rationale within the textbox explaining why you are no longer able to be a note taker. Select "Confirm" to officially remove yourself as a note taker from this course.

| COUNSELING<br>CENTER Accessibility & Disability Service               |                                                        |                                                     |                                                                                   |                                                                                |  |  |  |
|-----------------------------------------------------------------------|--------------------------------------------------------|-----------------------------------------------------|-----------------------------------------------------------------------------------|--------------------------------------------------------------------------------|--|--|--|
|                                                                       |                                                        |                                                     |                                                                                   | ioq out                                                                        |  |  |  |
| Courses / notes                                                       | Profile                                                | FAQ                                                 | Submit a comment                                                                  | Help                                                                           |  |  |  |
| I would like to<br>Confirm remove<br>You have been<br>be sent to each | remove<br>ve notetake<br>assigned to a<br>student that | my avai<br>er require<br>at least one<br>has select | ilability as a note<br>ement<br>estudent to take notes<br>ed you for this course. | for this course. If you wish to remove yourself as a note-taker, an email will |  |  |  |
| Please click the 'C                                                   | Confirm' butto                                         | on to indica<br>I share why                         | ate that you are no long<br>y you are withdrawing y                               | er available to take notes for<br>your availability as a notetaker.            |  |  |  |
|                                                                       | DS Main Office I                                       | (301) 314-768                                       | 32   Fax (301) 405-0813   0106                                                    | Shoemaker Building LADSFrontDesk@umd edu LMonday.Friday 8:30am.4:30nm          |  |  |  |

6. You will be redirected back to the Note Taker Courses page. The removed course will no longer be listed as an option to be a note taker.

| CENTER          |         |     | Accession        | itty & Disability Service |
|-----------------|---------|-----|------------------|---------------------------|
|                 |         |     |                  | 😂 🤰 log out               |
| Courses / notes | Profile | FAQ | Submit a comment | Help                      |

## Notetaker Courses

### Courses

| My courses           | I have been selected | My lecture notes    |
|----------------------|----------------------|---------------------|
| HLTH 377Lecture 0101 | No                   | Upload sample notes |
| HLTH 371Lecture 0201 | No                   | Upload sample notes |
| KNES 461Lecture 0101 | No                   | Upload sample notes |
| PHSC 415Lecture 0101 | No                   | Upload sample notes |
| MIEH 400Lecture 0102 | No                   | Upload sample notes |

Show term: Summer Session 2017 V Refresh

Add a new potential course

I am no longer available to take notes for the following course:

Confidentiality Agreement Reminder

#### Accessibility and Disability Service (ADS) Confidentiality Statement for Note Takers

As an approved Note Taker for the Counseling Center's Accessibility and Disability Service (ADS), I understand that:

- I will not access any personally identifiable information via documents, files, data, notes, records, electronic materials or verbal information relevant to any student with whom I am sharing course lecture notes.
- ADS will not disclose the identity of any student with whom I am sharing notes. If a student's identity is revealed to me, I will
  take the necessary measures to protect and safeguard their identity and associated information.
- · I will not seek to access personally identifying information for any student with whom I am sharing lecture notes.
- · I will not reveal the identity or any information to others about why and with whom I am sharing notes.
- Failure to meet expectations regarding confidentiality as outlined in this agreement may result in the termination of my
  appointment as an approved Note Taker and removal from the approved Note Taker roster.

ADS Main Office | (301) 314-7682 | Fax (301) 405-0813 | 0106 Shoemaker Building | ADSFrontDesk@umd.edu | Monday-Friday 8:30am-4:30pm